# **Update Personal Information**

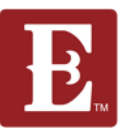

#### Step 1 - Make sure you are logged in and in "My Account."

| E The Church of Eleven22                        |                                         |                                   |                       | HELLO GRE |
|-------------------------------------------------|-----------------------------------------|-----------------------------------|-----------------------|-----------|
| 🕷 / My Account                                  |                                         |                                   |                       | MY ACCOL  |
| Account Info                                    |                                         |                                   |                       | 100.001   |
| Change Password                                 | 201                                     | Greg Knapp                        |                       |           |
| Connection Requests                             | 42                                      | 55 years old (10/30/1968)<br>Male |                       |           |
| Vision Ambassador Connections                   |                                         | Married                           |                       |           |
| Join A Group Connections                        |                                         |                                   |                       |           |
| Groups                                          | Contact Information                     | on                                |                       |           |
|                                                 | Home Address                            |                                   | Phone                 |           |
| Mixed Knapp/Kelemen 32082<br>(Leader <b>*</b> ) | 1 Main Street<br>Jacksonville, FL 32250 |                                   | (555) 555-5555 Mobile |           |
| Compassion Volunteers (Member)                  | Email                                   |                                   |                       |           |
| Online-only Dgroups (Connector *                | gregory.knapp@coe22.com                 |                                   |                       |           |

#### Step 2 - Scroll down a little more and click the "Update Profile" button.

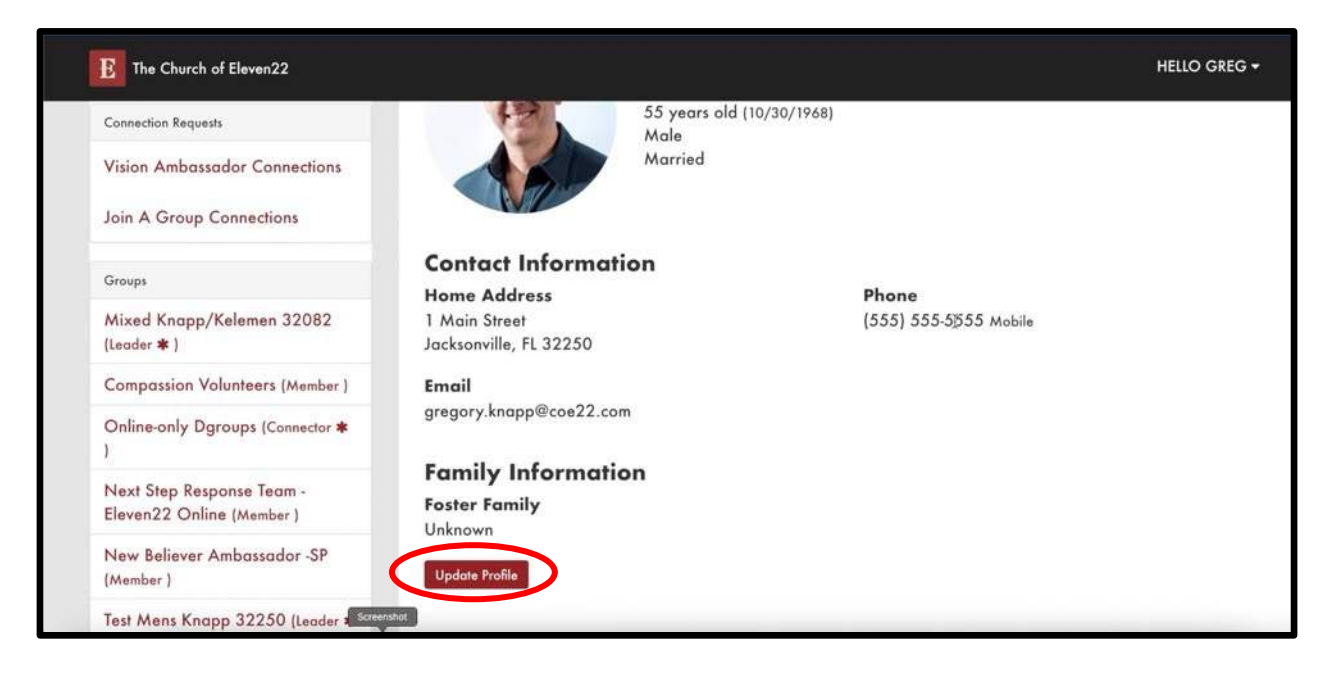

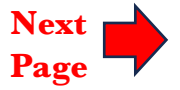

### **Update Personal Information**

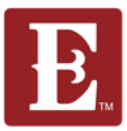

Step 3 – Keep scrolling down until you see your info and make any changes. Make sure you keep "All Emails" and "SMS" checked. Now hit the "Save" button.

| oumening ar the Kenear cemer                                                                           | Email Address *                                                                             |                                 |            |           |        |  |  |
|----------------------------------------------------------------------------------------------------|---------------------------------------------------------------------------------------------|---------------------------------|------------|-----------|--------|--|--|
| [Set up]                                                                                               | gregory.knapp@coe22.com                                                                     |                                 |            |           |        |  |  |
| Christmas Eve Staff Serve<br>Opportunities (Christmas Eve<br>Staff Serve Opportunities at<br>SP_2023)  | Email Preference<br>All Emails Only Personalized O Do Not Email<br>Communication Preference |                                 |            |           |        |  |  |
| Christmas Eve Staff Serve<br>Opportunities (Christmas Eve<br>Staff Serve Opportunities at<br>SP_2023)  | ⊖ Email ● SMS<br>Home Address                                                               |                                 |            |           | # Move |  |  |
| Christmas Eve Staff Serve<br>Opportunities (Christmas Eve<br>itaff Serve Opportunities at<br>19. 2022) | 1 Main Street<br>Address Line 2                                                             | 1 Main Street<br>Address Line 2 |            |           |        |  |  |
| r_2023j                                                                                                | Jacksonville                                                                                | FL                              | ~          | 32250     |        |  |  |
| hristmas Eve Staff Serve<br>)pportunities (Christmas Eve<br>laff Serve Opportunities at<br>P. 2023)    | This is my mailing address     Save Tancel                                                  | This is r                       | ny physica | l address |        |  |  |

Step 4 – You can also change personal information for other family members by scrolling back up and clicking on "MY ACCOUNT".

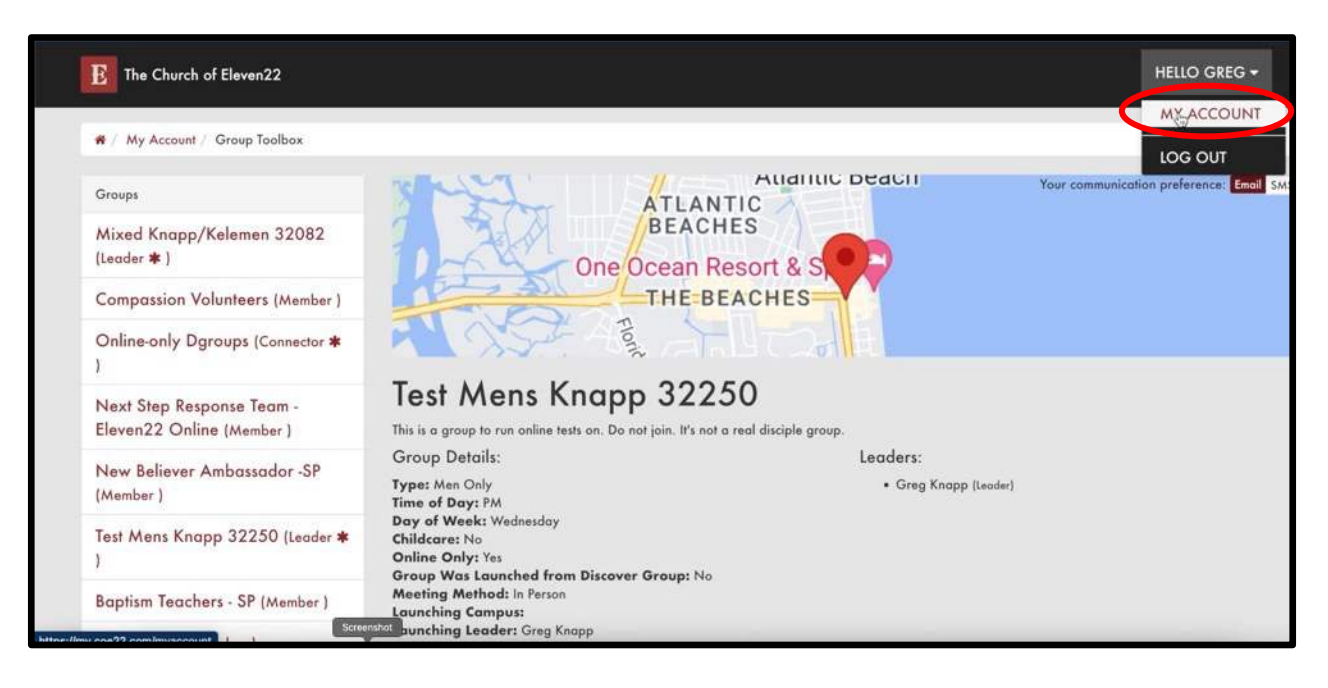

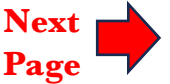

### **Update Personal Information**

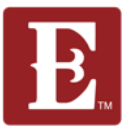

## Step 5 – Scroll down to the family member you want to edit and click on the "small pencil" icon on the right.

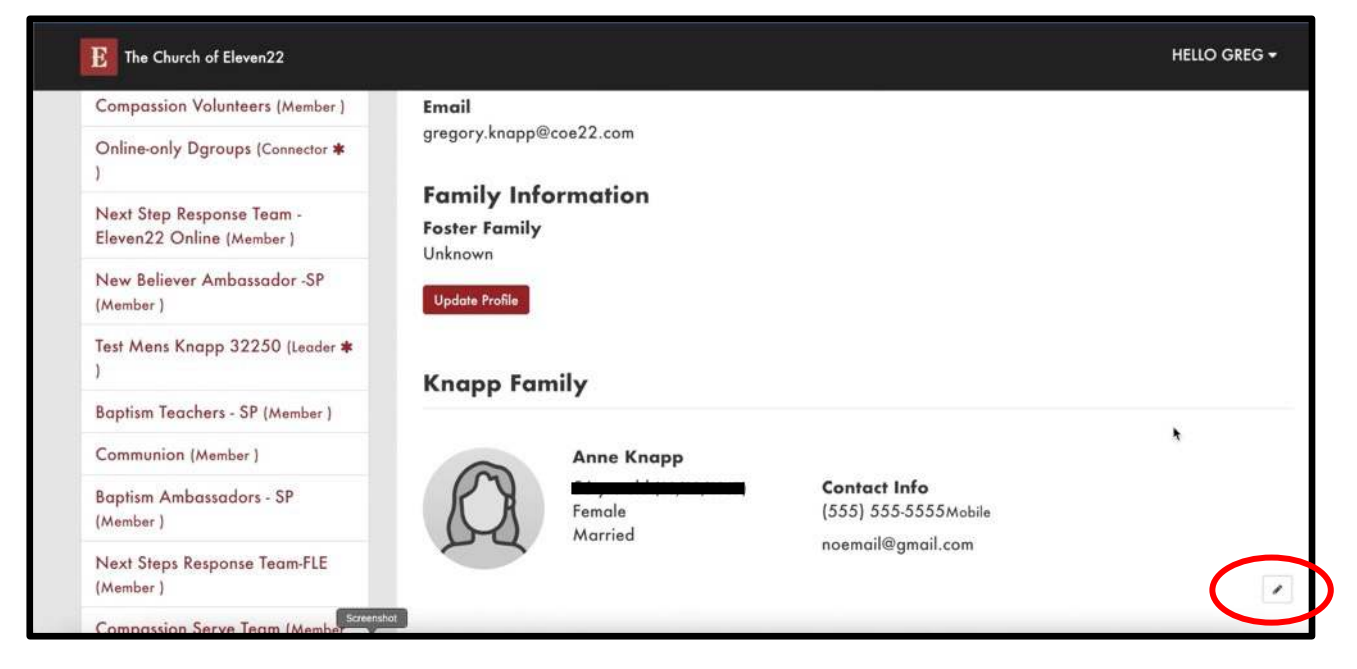

Step 6 – Keep scrolling down until you see your family members info and make any changes. Make sure you keep "All Emails" and "SMS" checked. Now hit the "Save" button.

| oundring at the Kanear center                                                                         | Email Address *                         |             |            |           |         |
|----------------------------------------------------------------------------------------------------|-----------------------------------------|-------------|------------|-----------|---------|
| (Set up)                                                                                              | areasry knapp@coe22.com                 |             |            |           |         |
| Christmas Eve Staff Serve                                                                             | Email Preference                        |             |            |           |         |
| Opportunities (Christmas Eve<br>Staff Serve Opportunities at                                          | All Emails Only Personalized O Do       | Not Email   |            |           |         |
| SP_2023)                                                                                              | Communication Preference                |             |            |           |         |
| Christmas Eve Staff Serve<br>Opportunities (Christmas Eve<br>Staff Serve Opportunities at<br>SP_2023) | U Emoit @ SMS<br>Home Address           |             |            |           | di Move |
| Christmas Eve Staff Serve                                                                             | 1 Main Street                           |             |            |           |         |
| Opportunities (Christmas Eve<br>Staff Serve Opportunities at                                          | Address Line 2                          |             |            |           |         |
| SP_2023)                                                                                              | Jacksonville                            | FL          | ~          | 32250     |         |
| Christmas Eve Staff Serve<br>Opportunities (Christmas Eve<br>Staff Serve Opportunities at<br>SP 2023) | This is my mailing address  Save Cancel | □ This is n | ny physica | l address |         |